# System x Integrated Management Module2 (IMM2)の取得

レノボ・エンタープライズ・ソリューションズ株式会社 | 2017年10月

2017 Lenovo

## 本書をご利用になる前に

- ・当内容は、お客様、販売店様、その他関係者が、System x, Flex Systemなどを活用することを目的として作成しました。
- 詳細につきましては、URL( <u>http://www.lenovo.com/legal/jp/ja/</u>)の利用条件をご参照ください。
- ・当技術資料に含まれるレノボ・エンタープライズ・ソリューションズ株式会社およびLenovo Enterprise Solutions (以下総称して、LES) 以外の製品に関する情報は、各提供ベンダーより提供されたものであり、 LES はその正確性または完全性についてはいかなる責任も負いません。
- ・当技術資料の個々の項目は、LESにて検証されていますが、お客様の環境において全く同一または同様な 結果が得られる保証はありません。お客様の環境、その他の要因によって異なる場合があります。お客様 自身の環境にこれらの技術を適用される場合は、お客様自身の責任と費用において行なってくださいます ようお願いいたします。
- Copyright 2017 レノボ・エンタープライズ・ソリューションズ株式会社

## IMM2 ログ取得手順 1/3

① IMM2の管理IPアドレスをWebブラウザのアドレスバーに入力します。

② ログイン画面が表示されます。ユーザー名/パスワードを入力し[Log In]をクリックします。
 (デフォルト値ユーザー名: USERID パスワード: PASSWORD (0=数字のゼロ))

③トップ画面が表示されます。

|                                                                                                    | IBM Integrated Management Module II USERID Settings   Log out IBM.                                                                                                    |
|----------------------------------------------------------------------------------------------------|----------------------------------------------------------------------------------------------------|
| Integrated Management Module                                                                                                    | 18 OA System Status Events - Service and Support - Server Management - IMM Management - Search - Search - Searc |
| User name:<br>USERID<br>Password:<br>••••••<br>Inactive session timeout:<br>20 minutes •                                                                                                    | System ×3650 M4<br>Add System Descriptive Name<br>The System Status and Health page provides an at-a-glance overview of the operating status of the server in which this IMM resides. Common information and actions are co-located on<br>System Status On<br>Power: On<br>System state: Booting OS or in unsupported OS<br>System Information  Power Actions  Remote Control Latest OS Failure Screen                                                                                                    |
| Log In<br>Note: To ensure security and avoid login<br>conflicts, always end your sessions using<br>the "Log out" option in the upper right<br>area of the web page.<br><u>Supported Browsers</u> | Active Events          Severity       Source       Date       Message <ul> <li>Error</li> <li>Power</li> <li>28 3 2013 06:50:09.000 AM</li> <li>Redundancy Lost for Power Unit has asserted.</li> </ul> Hardware Health           Cooling Devices       Image: Cooling Devices         Image: Power Modules       Image: Critical         Disks       Image: Normal         Processors       Image: Normal         Mermory       Image: Normal         System       Image: Normal                                                                                                    |

3

## IMM2 ログ取得手順 2/3

#### ④画面上部の【Service and Support】より【Download Service Data】をクリックして下さい。

| IBM Integrated Man                                                                                                    | agement Modu    | ıle II              |                 |                      |                     |           | USERID | Settings   Log ou | t IBM. |
|----------------------------------------------------------------------------------------------------|-----------------|---------------------|-----------------|----------------------|---------------------|-----------|--------|-------------------|--------|
| 1😣 OA System                                                                                                    | n Status Even   | ts 🗸 Service and Su | upport 📮 Server | Management 🚛 IMM     | Management 🗸 🔗      | arch      |        |                   |        |
| System x3650 M4 Download Service Ottain a compressed file<br>Add System Descriptive Name                                                                                             |                 |                     |                 |                      |                     |           |        |                   |        |
| The System Status and Health page provides an at-a-glance overview of the operating status of the server in which this IMM resides. Common information and actions are co-located on |                 |                     |                 |                      |                     |           |        |                   |        |
| System Status<br>Power: On<br>System state: Boot                                                                                                    | ing OS or in un | supported OS        |                 |                      |                     |           |        |                   |        |
| System Information                                                                                                    | Power Ac        | tions 👻 🛛 Remote C  | iontrol Late    | st OS Failure Screen |                     |           |        |                   |        |
| Active Events @                                                                                                    |                 |                     |                 |                      |                     |           |        |                   |        |
| Severity -                                                                                                    | Source          | Date                |                 | Message              |                     |           |        |                   |        |
| Error                                                                                                    | Power           | 28 3 2013 06:50:    | 09.000 AM       | Redundancy Lost f    | or Power Unit has a | isserted. |        |                   |        |
| Hardware Health 🔍                                                                                                    |                 |                     |                 |                      |                     |           |        |                   |        |
| Component Type                                                                                                    |                 | Status              |                 |                      |                     |           |        |                   |        |
| Cooling Devices                                                                                                    | 1               | Normal              |                 |                      |                     |           |        |                   |        |
| Power Modules                                                                                                    |                 | Oritical            |                 |                      |                     |           |        |                   |        |
| Disks                                                                                                    | 1               | Normal              |                 |                      |                     |           |        |                   |        |
| Processors                                                                                                    | 1               | Normal              |                 |                      |                     |           |        |                   |        |
| Memory                                                                                                    | 1               | Normal              |                 |                      |                     |           |        |                   |        |
| System                                                                                                    | ystem 🔤 Normal  |                     |                 |                      |                     |           |        |                   |        |
| 4                                                                                                    |                 |                     |                 |                      |                     |           |        |                   | k      |

Lenovo

### IMM2 ログ取得手順 3/3 ④【Download Now】をクリックして下さい

| IBM Integrated Management Module II                                                                                                    | USERID | Settings   Log out | IBM. |
|----------------------------------------------------------------------------------------------------|--------|--------------------|------|
| 1⊗ OA System Status Events - Service and Support - Server Management - IMM Management - Search - Search - Sear |        |                    |      |

Download Service Data

Download Now

lights you to manually obtain the service data for your system. Normally you would only do this at the request of IBM Support personnel.

データ収集中は Progress のメッセージが表示されます。

Progress

🎇 Generating Service Data. This may take several minutes. Please wait. . .

#### ファイルダウンロードの画面にて【保存ボタン】押し、てファイルの保存先を指定して保存下さい。

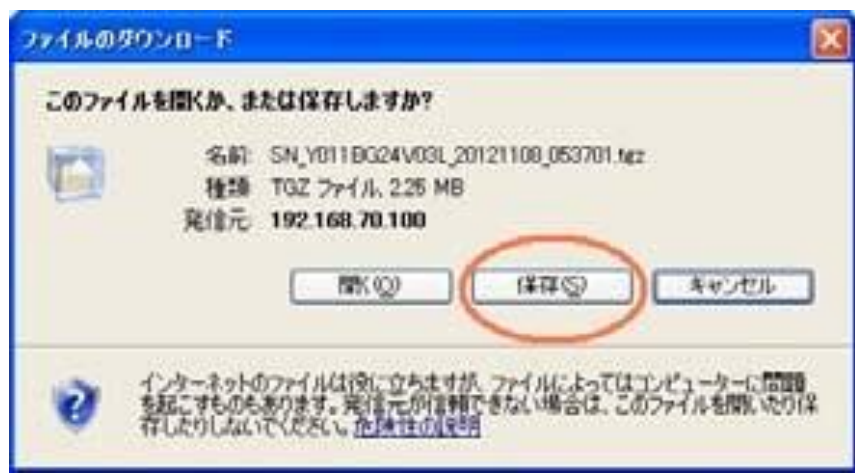

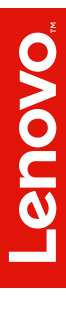

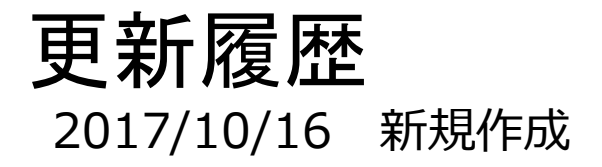

6

2017 Lenovo

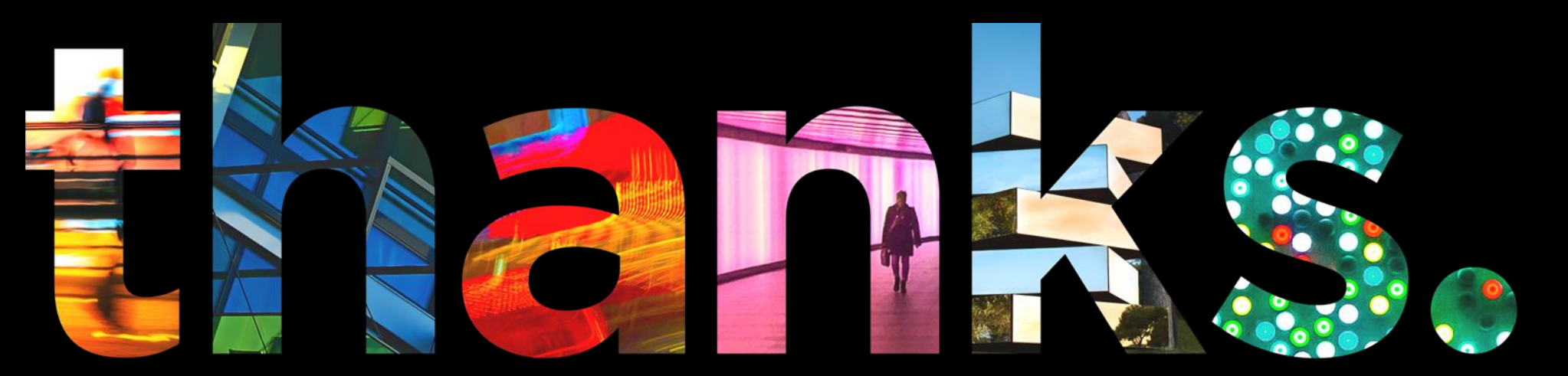

enovo.

## Different is better